# Pay Your Taxes with IRS "Direct Pay"

Use this secure service to pay your individual tax bill or estimated tax payment directly from your checking or savings account at no cost to you. You'll receive instant confirmation that your payment has been submitted. Bank account information is not retained in IRS systems after payments are made.

Open Internet browser and enter website: <u>http://www.irs.gov/Payments/Direct-Pay</u>

| <b>WIRS</b>                                                                                                    |                                                                                                    |                                                                                                    |                                                                                                    |                                                                                                    | Subscri<br>Searc                                                                             | ptions 🖌 l                                                                | anguage 🖌                                                                                              | Information For                                                                           |
|----------------------------------------------------------------------------------------------------|----------------------------------------------------------------------------------------------------|----------------------------------------------------------------------------------------------------|----------------------------------------------------------------------------------------------------|----------------------------------------------------------------------------------------------------|----------------------------------------------------------------------------------------------|---------------------------------------------------------------------------|----------------------------------------------------------------------------------------------------|-------------------------------------------------------------------------------------------|
| Filing Payments                                                                                                    | Refunds<br>Welcon<br>Use this sec<br>checking or<br>has been su<br>made.<br>If you have i<br>feature to vic<br>two business<br>Make a R<br>Availability<br>11:45 p.m.<br>on Sunday.<br>Important<br>timely payr | Refunds Credits & Deductions News & Events Forms & Pubs Help & Resources for Tax Pros <b>Welcome to Direct Pay</b> We a base We a base We abase We abase |                                                                                                    |                                                                                                    |                                                                                              |                                                                           | for Tax Pros                                                                                           |                                                                                           |
| <ul> <li>Q. Resolve an Issue</li> <li>Appealing a Tax<br/>Dispute</li> <li>Responding to a<br/>Notice</li> <li>Taxpayer Advocate<br/>Service</li> <li>Disaster Relief</li> <li>Civil Rights</li> </ul> | <ul> <li>Learn Al</li> <li>Commi</li> <li>Organia</li> <li>Compli<br/>Enforce</li> <li>Tax Sti<br/>Figures</li> <li>IRS.go</li> <li>Contac<br/>Office</li> <li>Contac</li> <li>More</li> </ul>                  | bout IRS & W<br>issioner > (<br>zation > ,<br>ance & > I<br>ement (<br>ats, Facts & > (<br>ats, Facts & > (<br>v Information<br>t Your Local IRS<br>t Us                                                                                                    | ork at IRS<br>Careers<br>Job Postings<br>Equal Employment<br>Opportunity<br>Contracting Opportunities | <ul> <li>Get Im</li> <li>Tax</li> <li>Priva</li> <li>Repo</li> <li>Ident</li> <li>No F</li> <li>Free</li> <li>Act</li> <li>Acce</li> <li>Busi</li> </ul> | Fraud &<br>acy Poli-<br>prting Pl<br>tity Thef<br>EAR Ac<br>dom of 1<br>essibility<br>nessUS | t Info<br>Abuse<br>cy<br>nishing<br>ft<br>ct<br>Information<br>/<br>A.gov | 부 Visit<br>> Esp<br>> 추숫<br>> 한국<br>> Pyc<br>> Tiếr<br>> U.S<br>> US/<br>> Whi<br>> Tree<br>Ger<br>Adm | Other Sites<br>añol<br>C<br>C<br>C<br>C<br>C<br>C<br>C<br>C<br>C<br>C<br>C<br>C<br>C<br>C |

# Select Make a Payment

## Pay Your Taxes with IRS "Direct Pay"

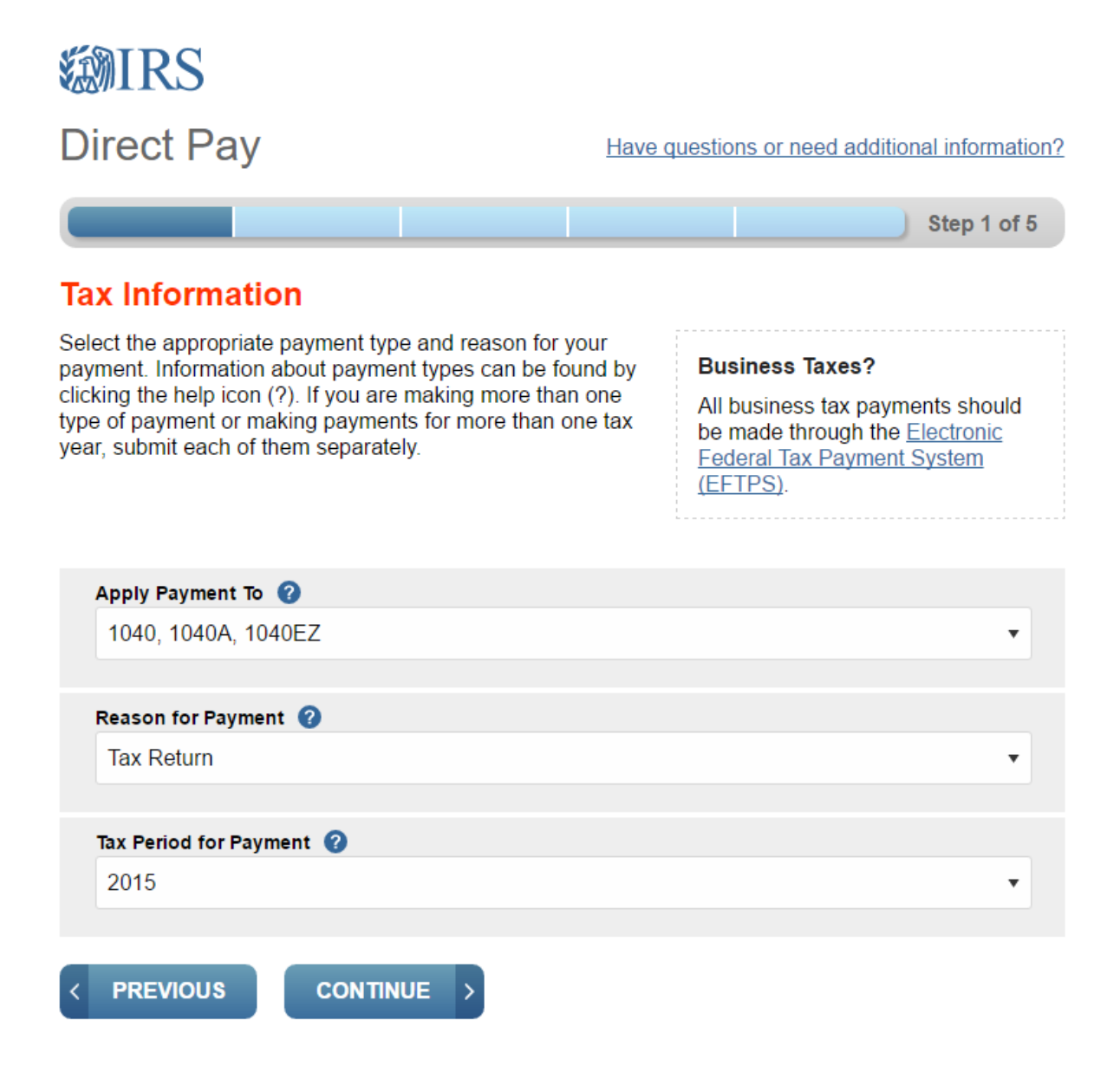

In each category select the appropriate item

- a. Apply Payment To
  - i. Select the form you are paying tax for (e.g. 1040ES for an estimated tax payment)
- b. Reason for Payment
  - i. Select the appropriate reason
- c. Tax year for Payment
  - i. Select year for which you would like the payment applied

Select CONTINUE

# RICHARD E. BINGAMAN, CPA, PLLC

Certified Public Accountant & Business Advisor

# Pay Your Taxes with IRS "Direct Pay"

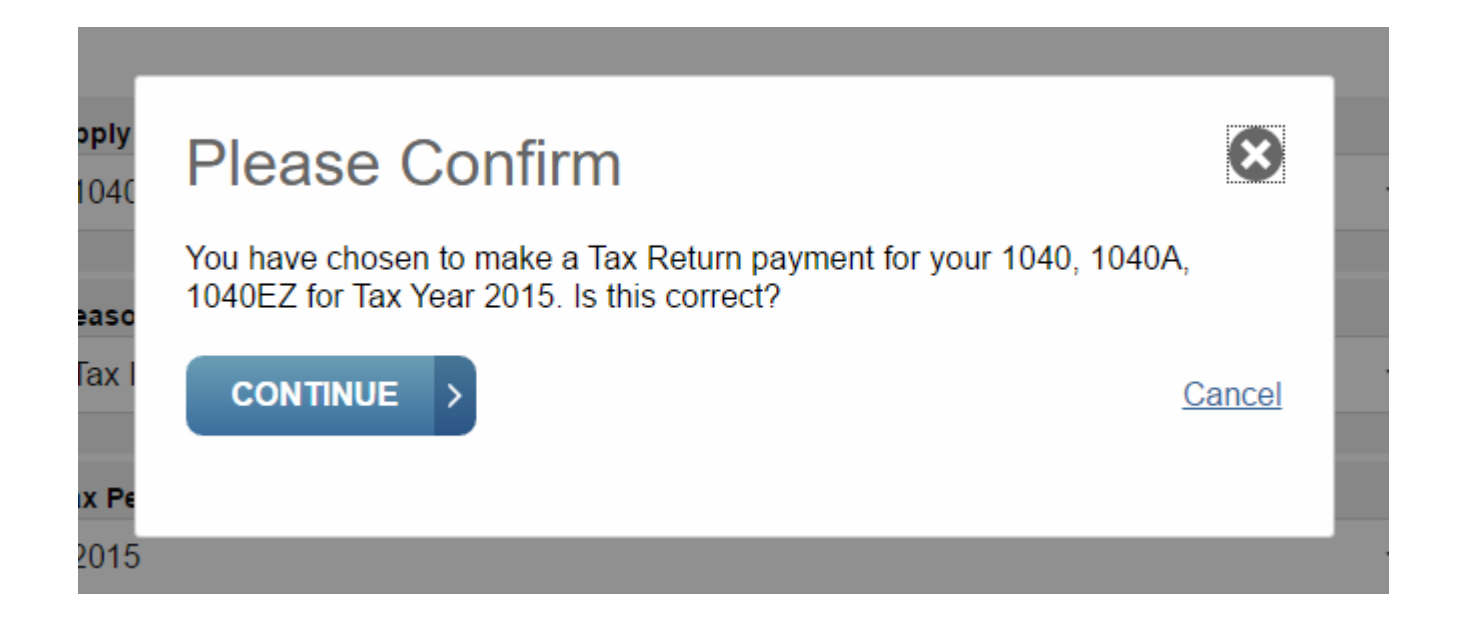

Select CONTINUE to confirm your selection

# Pay Your Taxes with IRS "Direct Pay"

# Verify Identity

Enter the information from a 1040 tax form that you filed within the last six years. The tax year you select does not have to match the year your payment is being applied to. The information on this page is used for identity verification purposes only.

Tax Year for Verification \*

The information you enter must match the information from your tax return for the tax year you selected above.

| Filing Status *                                                                          |            |
|------------------------------------------------------------------------------------------|------------|
| First Name *                                                                             |            |
| Last Name *                                                                              |            |
| <u>SSN or ITIN</u> *                                                                     |            |
| Date of Birth * Month  V Dav                                                             | ▼ Year     |
| Country of Residence *<br>United States<br>Street Address (from the tax year selected ab | ▼<br>love) |
| Apt/Suite/Other                                                                          |            |
| P.O. Box                                                                                 |            |
| City *                                                                                   |            |
| State/US Territory *                                                                     | Zip Code * |
|                                                                                          |            |

# Pay Your Taxes with IRS "Direct Pay"

Complete the required areas of "Verify Identity"

- 1. Tax Year
- 2. Filing Status (for the year entered above)
- 3. First Name
- 4. Last Name
- 5. Social Security Number
- 6. Date of Birth
- 7. Country
- 8. Address \*optional
- 9. City
- 10. State
- 11. Zip Code

#### Privacy Act and Paperwork Reduction Act

I accept the Privacy Act and Paperwork Reduction Act.\*

![](_page_4_Picture_17.jpeg)

Cancel

Select the box "I accept the Privacy Act and Paperwork Reduction Act"

Select CONTINUE

# Pay Your Taxes with IRS "Direct Pay"

# Enter your payment information

| Direct Pay                                                                         |                                                                                  | Ŀ                                                                               | lave questions or need a                                                  | additional information?                           |
|------------------------------------------------------------------------------------|----------------------------------------------------------------------------------|---------------------------------------------------------------------------------|---------------------------------------------------------------------------|---------------------------------------------------|
| Tax Information                                                                    | Verify Identity                                                                  | Payment                                                                         | Review & Sign                                                             | Confirmation                                      |
| All fields are required.                                                           |                                                                                  |                                                                                 |                                                                           |                                                   |
| Your Payment Info                                                                  | rmation                                                                          |                                                                                 |                                                                           |                                                   |
| Please enter and confirm                                                           | the payment amount be                                                            | low.                                                                            |                                                                           |                                                   |
| The payment date below i<br>or before the due date and<br>account even though actu | is the date you will get c<br>d receive a confirmation<br>al payment does not oc | redit for the payment. A<br>number in this progran<br>cur until the next availa | ls long as you have subm<br>n, you should avoid penal<br>ble banking day. | itted your payment on<br>ties or interest on your |
| Payment Amount (example:                                                           | 12345.00)                                                                        |                                                                                 |                                                                           |                                                   |
| Confirm Payment Amount                                                             |                                                                                  |                                                                                 |                                                                           |                                                   |
| Payment Date (within 30 day                                                        | /5)                                                                              |                                                                                 |                                                                           |                                                   |
| Your Bank Account                                                                  | t Information                                                                    |                                                                                 |                                                                           |                                                   |
| Routing Number                                                                     |                                                                                  |                                                                                 |                                                                           |                                                   |
| Account Number                                                                     |                                                                                  |                                                                                 |                                                                           |                                                   |
| Confirm Account Number                                                             |                                                                                  |                                                                                 |                                                                           |                                                   |
|                                                                                    |                                                                                  |                                                                                 |                                                                           |                                                   |
| Checking                                                                           |                                                                                  |                                                                                 |                                                                           |                                                   |
| <ul> <li>Savings</li> </ul>                                                        |                                                                                  |                                                                                 |                                                                           |                                                   |
|                                                                                    |                                                                                  | 1025                                                                            |                                                                           |                                                   |
| PAY TO THE<br>ORDER OF                                                             | DATE                                                                             | s                                                                               |                                                                           |                                                   |
|                                                                                    |                                                                                  | DOLLARS @ INT                                                                   |                                                                           |                                                   |
| MBMD                                                                               |                                                                                  |                                                                                 |                                                                           |                                                   |
|                                                                                    |                                                                                  |                                                                                 |                                                                           |                                                   |
| ROUTING P<br>NUMBER                                                                | NUMBER                                                                           |                                                                                 |                                                                           |                                                   |
|                                                                                    | CANCEL                                                                           |                                                                                 |                                                                           |                                                   |

#### Pay Your Taxes with IRS "Direct Pay"

Complete the required areas of "Your Payment Information"

- 1. Amount you are paying
- 2. Amount you are paying again to confirm
- 3. Date to schedule payment (within 30 days of today)

Complete the required areas of "Your Payment Information"

- 1. Bank routing number
- 2. Bank account number
- 3. Bank account number again to confirm
- 4. Select the type of account you are using to make the payment

#### Select CONTINUE

# Disclosure Authorization Agreement

۲

You must agree to the authorization below. You will then have an opportunity to review your payment details before submitting your payment.

#### Please read the following Authorization Agreement:

I hereby authorize the financial institutions on subsequent pages within this application involved in the processing of my IRS Direct Pay payment to receive confidential information necessary to perform an electronic payment of federal taxes for the tax year specified, answer inquiries, and resolve issues related to identity verification and payments. This information includes, but is not limited to payment instructions, taxpayer name and identifying number, and payment transaction details.

| CANCEL | I AGREE |
|--------|---------|
|--------|---------|

Select I AGREE

# Pay Your Taxes with IRS "Direct Pay"

#### **Debit Authorization Agreement**

I accept the Debit Authorization Agreement.

### **Electronic Signature**

When you complete this electronic signature and select "Submit" below, your payment will be submitted.

| First Name                |          |
|---------------------------|----------|
| Last Name                 |          |
| SSN or ITIN 👔             | -        |
| <b>Date</b><br>09/13/2016 |          |
| < PREVIOUS                | SUBMIT > |

**Cancel** 

Select box for "I accept the Debit Authorization Agreement"

Complete the required areas of "Electronic Signature"

- 1. First name
- 2. Last Name
- 3. Social security number

Select SUBMIT

Save the "Confirmation" page for your records